# LIRE UN LIVRE NUMÉRIQUE DANS BAOBAB (IOS)

Nous vous conseillons d'installer cette nouvelle application pour la lecture sur smartphone et tablette.

Les **BD** au format Epub fixed layout sont lisibles sur Baobab. Pour les **BD** au format PDF, il est préférable d'utiliser Aldiko ou Adobe Digital Editions.

Etape 1 Installer l'application BAOBAB sur Apple Store

A partir de l'écran d'accueil de votre appareil (Iphone ou Ipad), appuyer sur l'application Apple Store

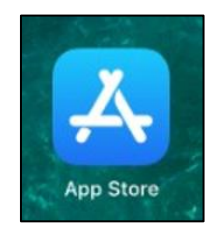

> Appuyer ensuite sur l'icône de recherche en bas à droite

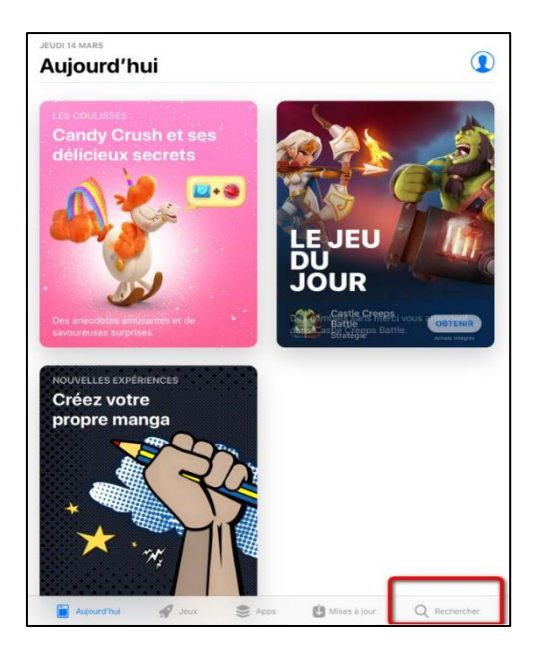

- Dans la barre de recherche des applications, taper **Baobab** puis sélectionner l'application **Baobab**
- > Appuyer sur "Obtenir", puis "Installer"

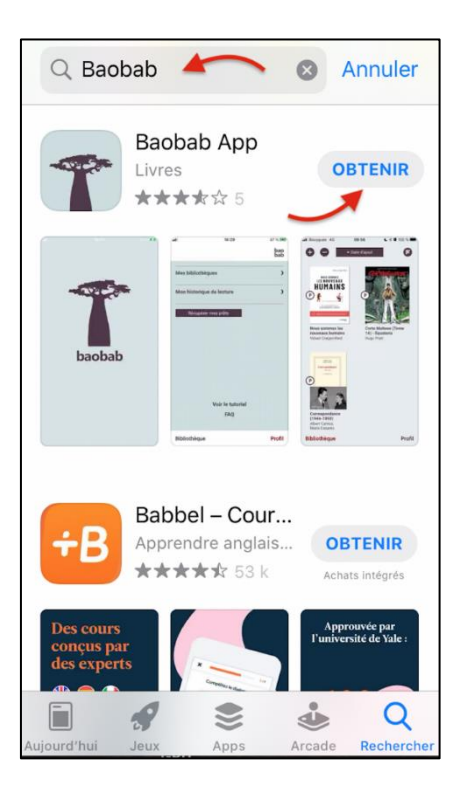

> Une fois l'installation finalisée, appuyer sur "Ouvrir"

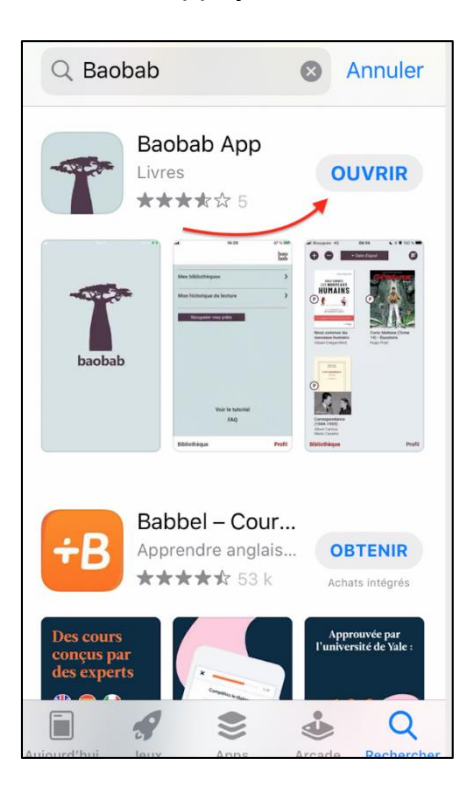

## **Etape 2 Configurer l'application Baobab**

A l'ouverture de l'application **Baobab**, une fenêtre vous propose de rechercher votre bibliothèque et de synchroniser vos prêts.

> Appuyer sur "**Passer**" en bas à gauche

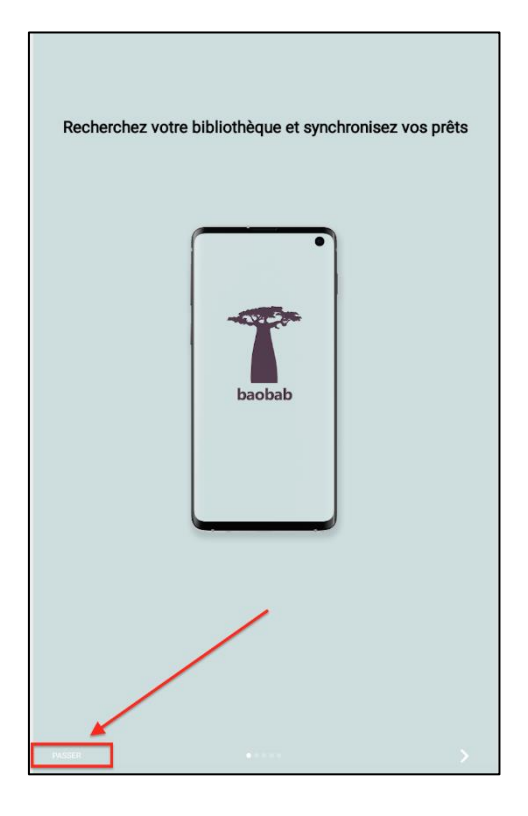

Il faut maintenant ajouter le réseau des "Médiathèques de la ville de Massy"

> Appuyer sur "Ajouter un compte"

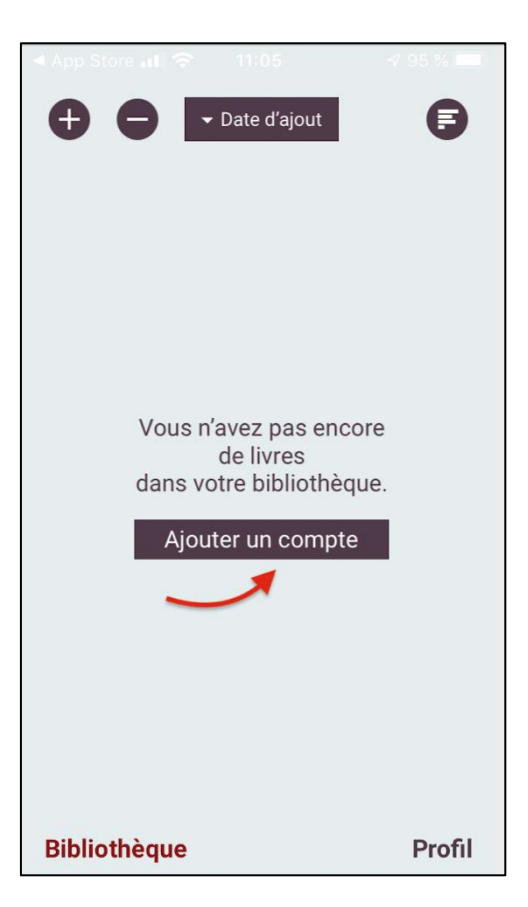

> Taper "Massy" et appuyer sur "Rechercher"

Les "Médiathèques de la ville de Massy" vous est alors proposée.

> Appuyer sur bouton "+" en face de "Médiathèques de la ville de Massy"

|                   | Mes bibliothèques   | bao<br>bab |
|-------------------|---------------------|------------|
| Recherche         |                     |            |
| Massy             |                     |            |
| Rechercher Critèr | es avancés          |            |
| MEDIATHEQUES D    | E LA VILLE DE MASSY |            |
|                   |                     |            |

> Appuyer sur "Médiathèques de la ville de Massy"

Une fenêtre s'ouvre, saisir :

- Votre identifiant (votre numéro de carte à 5 chiffres)
- Votre mot de passe (votre date de naissance au format JJMMAAAA)

| •                                            | Mes bibliothèques            | bac<br>bab |
|----------------------------------------------|------------------------------|------------|
| Bibliothèque<br>MEDIATHEQUES DE              | LA VILLE DE MASSY            |            |
| Adresse<br>13 ALLEE ALBERT T                 | HOMAS, FRANCE MASSY          |            |
| Identifiant bibliothèque (G<br>3056180060003 | LN)                          |            |
| Identifiant usager 08000                     | Numéro de carte à 5 chiffres |            |
| Mot de passe                                 | Mot de passe                 |            |
| Enregistrer                                  |                              |            |
|                                              |                              |            |

L'application **Baobab** est maintenant paramétrée pour recevoir les livres empruntés sur le site Internet des Médiathèques de Massy.

Un raccourci apparaît sur l'écran de votre appareil (Iphone ou Ipad).

Vous pouvez donc emprunter un ebook sur le site Internet des Médiathèques de Massy

#### Etape 3 Emprunter un ebook

> Aller sur le site Internet des Médiathèques de Massy :

https://mediatheque.ville-massy.fr/

> Appuyer sur "Se connecter", en haut à droite

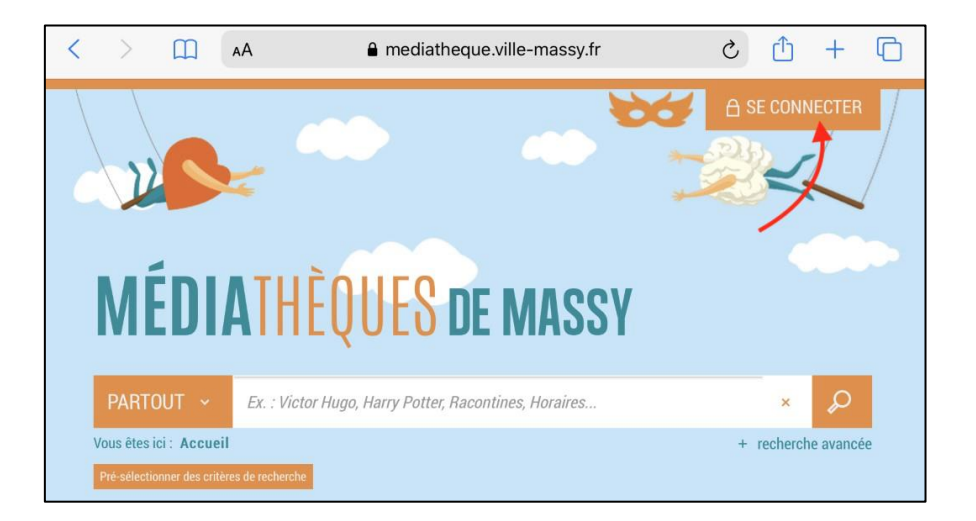

- Saisir ensuite :
- Votre identifiant (numéro à 5 chiffres sur votre carte de médiathèques)
- Votre mot de passe

|                       |                                 | 66              |     |
|-----------------------|---------------------------------|-----------------|-----|
| Se connecter          |                                 |                 | × / |
| N° de carte ou pseudo |                                 |                 |     |
| 08000                 | Numéro de carte à 5 chiffres    |                 |     |
| Mot de passe (date de | naissance : JJMMAAAA)           |                 |     |
| •••••••               | Date de naissance               |                 |     |
| 🗌 Rester connecté     |                                 |                 |     |
|                       | Se connecter                    |                 |     |
|                       | Vous n'avez pas encore de compt | te ? S'inscrire |     |
|                       |                                 |                 |     |

> Consulter le catalogue pour trouver un ebook

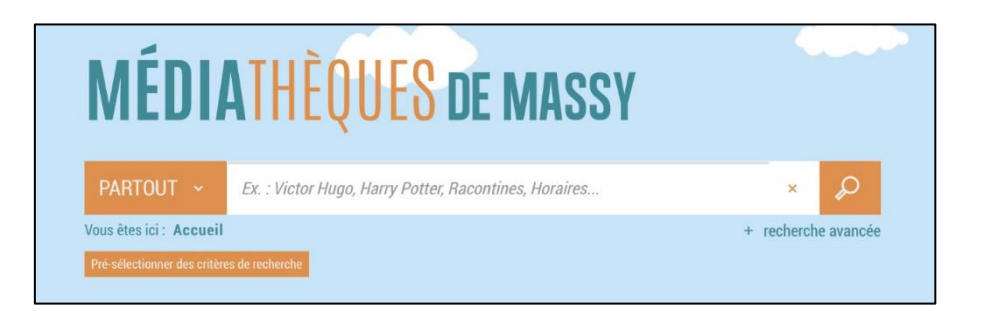

A partir des résultats de la recherche, appuyer sur le bouton "plus d'infos" de l'ebook choisi

| VOTRE<br>RECHERCHE                    |   | RÉSULTATS DE LA RECHERCHE                                                                                                    |  |
|---------------------------------------|---|----------------------------------------------------------------------------------------------------|--|
| FOURNISSEUR                           | N | Ma recherche : le miracle spinoza une philosophie<br>Résultats 1 - 2 / 2                                                                |  |
| Filtrer                               | P | Tei i Dertinence                                                                                                    |  |
| <ul> <li>Livres numériques</li> </ul> | 1 | m, rennence *                                                                                                    |  |
| SITE                                  |   | LE MIRACLE SPINOZA : UNE<br>PHILOSOPHIE POUR ÉCL                                                                                        |  |
| Filtrer                               | Q | Livre   Lenoir, Frédéric (1962).                                                                                                    |  |
| Médiathèque Hélène<br>Oudoux          | 1 | LE MIRACLE<br>SPINOZA<br>DOUT DUDIC<br>Exposé sur les positions<br>portrices du ublicsconte au                                          |  |
| NOUVEAUTÉ                             |   | vne prucosovnit<br>pous čcalati konze vite<br><sub>synd</sub><br>XVIIe siècle : sa vision du monde<br>et du divin, son aspiration à une |  |
| O Nouveauté                           | 0 | séparation des pouvoirs<br>politiques et religieux garante de                                                                           |  |
| SUPPORT                               |   | d'expression, son appr                                                                                                    |  |
| Filtrer                               | P | <b>N B</b>                                                                                                    |  |
| Livres                                | 1 | O Plus d'infos                                                                                                    |  |
| SELECTIONS                            | ß | + nouveau tag                                                                                                    |  |

Une page s'ouvre avec la fiche détaillée de l'e-book.

> Appuyer sur "Télécharger"

| AL | JTRE FORMAT                                     |
|----|-------------------------------------------------|
|    | LIVRE NUMÉRIQUE - 2017                          |
|    | EPUB   Adobe DRM ou LCP  <br>Consulter en ligne |
|    | Télécharger                                     |
|    |                                                 |

Une nouvelle fenêtre indique l'état de votre compte.

> Sélectionner "Baobab (PNB) IOS" dans le menu déroulant

| T  | éléchargement de '                                                                                                    | Le miracle Spinoza'                                                                    | \$                                     |
|----|----------------------------------------------------------------------------------------------------|----------------------------------------------------------------------------------------|----------------------------------------|
|    | <ul> <li>① Vous pouvez emprunter jusqu'<br/>par mois</li> <li>※ Vous avez 0 prêt en cours et a</li> <li>③ Durée de prêt : 28 jours</li> </ul> | à 4 titres en simultané (avec possibilité de resti<br>avez effectué 0 prêt ce mois-ci. | itution anticipée) et jusqu'à 8 titres |
| 1. | 1<br>Sélectionnez votre application                                                                                                    | de lecture préférée                                                                    | -                                      |
|    | Baobab (PNB) IOS                                                                                                    |                                                                                        | Ľ                                      |
| 2. | 2<br>Choisissez votre question se<br>La guestion secrète et la réponse                                                                        | Je ne sais pas                                                                         | re numérique sur votre                 |
|    | périphérique de lecture. Veillez d<br>l'utilisation des majuscule:                                                                            | Allbok                                                                                 | vile à retenir. Attention à            |
|    | Question scorete .                                                                                                    | Baobab (PNB) Android                                                                   |                                        |
|    | Quel est le nom de jeune fille de Réponse :                                                                                                   | Baobab (PNB) iOS                                                                       | ✓                                      |
|    |                                                                                                    | Baobab (PNB) iOS                                                                       |                                        |
|    |                                                                                                    | Bibblix Reader iOS 2.1+                                                                | ♥                                      |
|    | Wethoriser mes choix pour le                                                                                                    | Brio Reader iOS v1.0+                                                                  |                                        |
|    |                                                                                                    | DITA Reader Android                                                                    | _                                      |
|    |                                                                                                    | DITA Reader iOS                                                                        | Annuler Télécharger                    |

> Choisir votre "question secrète", puis appuyer sur "Télécharger".

La question secrète et la réponse correspondante vous seront demandées lors de l'ouverture du livre numérique sur votre appareil de lecture. Il faut donc choisir une question dont la réponse est unique et facile à retenir.

#### Attention à l'utilisation des majuscules et des caractères accentués.

| Т  | éléchargement de                                                                                                    | 'Le miracle Spinoza'                                                                                                    |                                                      |  |  |
|----|----------------------------------------------------------------------------------------------------|----------------------------------------------------------------------------------------------------|------------------------------------------------------|--|--|
|    | <ul> <li>① Vous pouvez emprunter jusqu'à 4 titres en simultané (avec possibilité de restitution anticipée) et jusqu'à 8 par mois</li> <li>栥 Vous avez 0 prêt en cours et avez effectué 0 prêt ce mois-ci.</li> <li>③ Durée de prêt : 28 jours</li> </ul> |                                                                                                    |                                                      |  |  |
| 1. | 1<br>Sélectionnez votre application                                                                                                    | n de lecture préférée                                                                                                    |                                                      |  |  |
| 2. | Baobab (PNB) iOS  Choisissez votre question se La question secrète et la réponse périphérique de lecture. Veillez d l'utilisation des majuscule: Question secrète :                                                                                      | Quel est le nom de jeune fille de votre mère ?         Quel est le nom de votre premier animal de compagnie ?         Quel est le nom de votre école primaire ? | e numérique sur votre<br>sile à retenir. Attention à |  |  |
|    | Réponse :                                                                                                    |                                                                                                    | •                                                    |  |  |
|    | Mémoriser mes choix pour les                                                                                                    | prochains téléchargements                                                                                                    | )                                                    |  |  |
|    |                                                                                                    |                                                                                                    | Annuler Télécharger                                  |  |  |

L'e-book téléchargé est un fichier à l'extension ".lcpl"

> Appuyer sur "Télécharger".

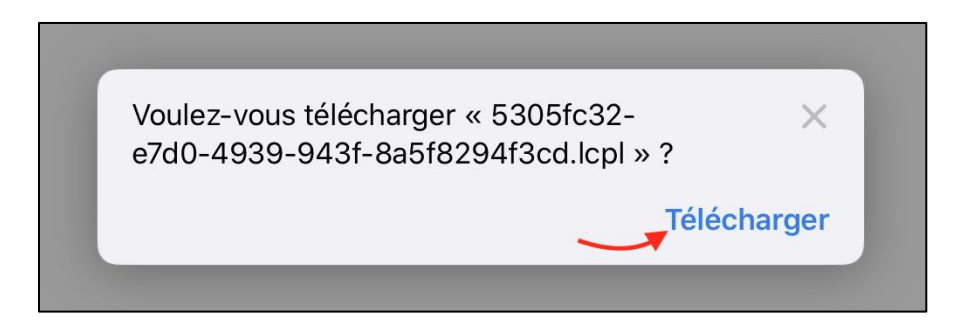

Au téléchargement du titre, il est possible qu'un onglet apparaisse sur votre navigateur avec le fichier **.acsm** crypté : ne pas en tenir compte et aller sur l'application **Baobab** 

### Etape 4 Ouvrir un E-book dans l'application Baobab

- Ouvrir l'application Baobab
- > Appuyer sur "Profil" puis "Mes bibliothèques"

|                           | bao<br>bab |
|---------------------------|------------|
| Mes bibliothèques         | >          |
| Mon historique de lecture | >          |
| Récupérer mes prêts       |            |
|                           |            |
|                           |            |
|                           |            |
|                           |            |
|                           |            |
|                           |            |
|                           |            |
|                           |            |
|                           |            |
|                           |            |
| Voir le tutoriel<br>FAQ   | N          |
|                           | l l        |
| pliothèque                | Profil     |

# > Appuyer sur "Récupérer"

| 3                                      | Mes bibliothèques   | bao<br>bab        |
|----------------------------------------|---------------------|-------------------|
| Comptes bibliothèque                   | is actifs           |                   |
| MEDIATHEQUES D<br>Pas de prêt en cours | E LA VILLE DE MASSY | >                 |
| Ajouter un compte                      | Réc.                | supérer mes prêts |
|                                        |                     |                   |
|                                        |                     |                   |
|                                        |                     |                   |
|                                        |                     |                   |
|                                        |                     |                   |
|                                        |                     |                   |
| ibliothèque                            |                     | Profil            |

Lors de la première ouverture d'un ebook, la réponse à votre question secrète vous sera demandée.

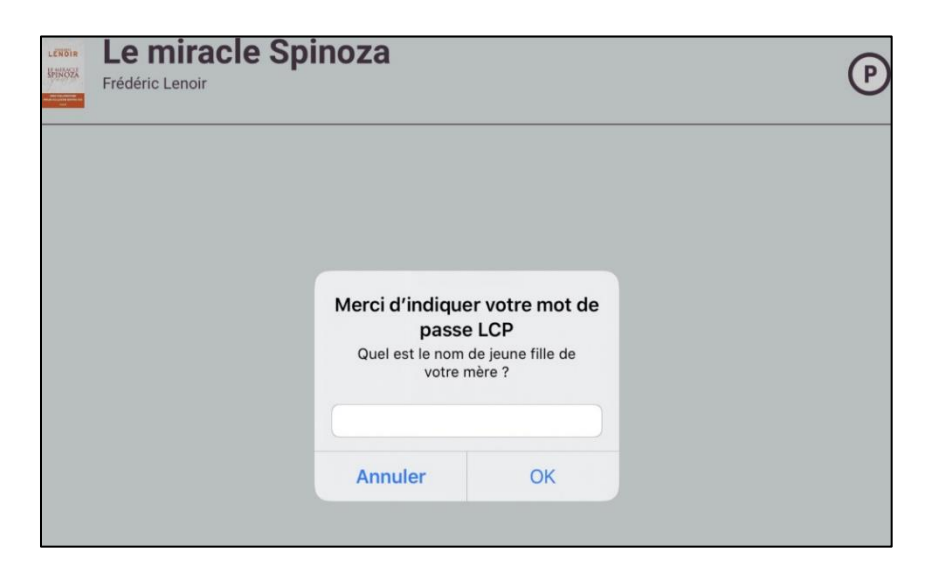

> Saisir votre réponse et appuyer sur "OK"

11:00 Jeu. 18 juin © 57 % Date d'ajout Le miracle Spinoza Frédéric Lenoir P

<section-header><section-header><section-header><text>

L'ebook est téléchargé, vous pouvez le lire sur l'application Baobab

NB : A chaque fois que vous ouvrirez l'application pour reprendre votre lecture, il **peut s'écouler quelques secondes avant que le livre n'apparaisse en entier**, le temps qu'il se recharge. Par défaut, l'application vous fera reprendre la lecture à la dernière page lue.

### Etape 5 Rendre un ebook emprunté dans l'application Baobab

Le retour de vos livres se fait automatiquement au bout de **28 jours.** Si vous le terminez avant ce délai, vous pouvez le **restituer de manière anticipée**, pour que quelqu'un d'autre puisse en profiter. Cela vous permet aussi d'en emprunter un autre. Vous pouvez emprunter jusqu'à **4 titres en simultané**, et jusqu'à **8 titres par mois.** 

Dans la bibliothèque de l'application **Baobab**, ouvrir le livre que vous souhaitez rendre.

Appuyer sur **le haut de l'écran**, un menu avec deux onglets va alors apparaître. Appuyer sur celui de gauche "**Informations**".

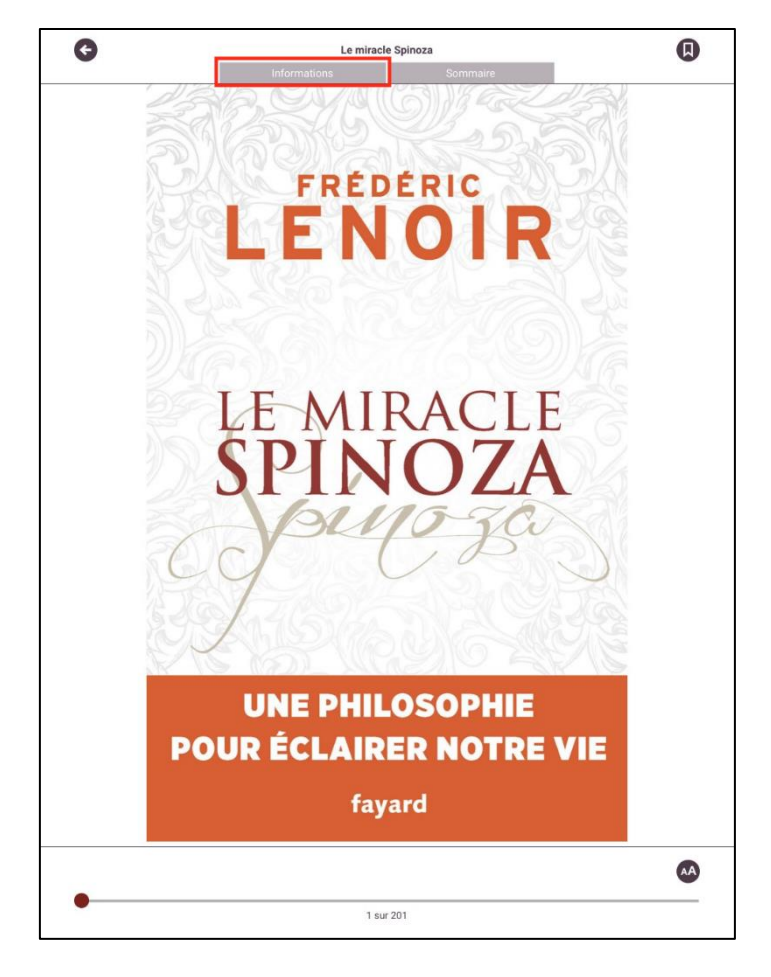

Appuyer ensuite sur "Restituer maintenant"

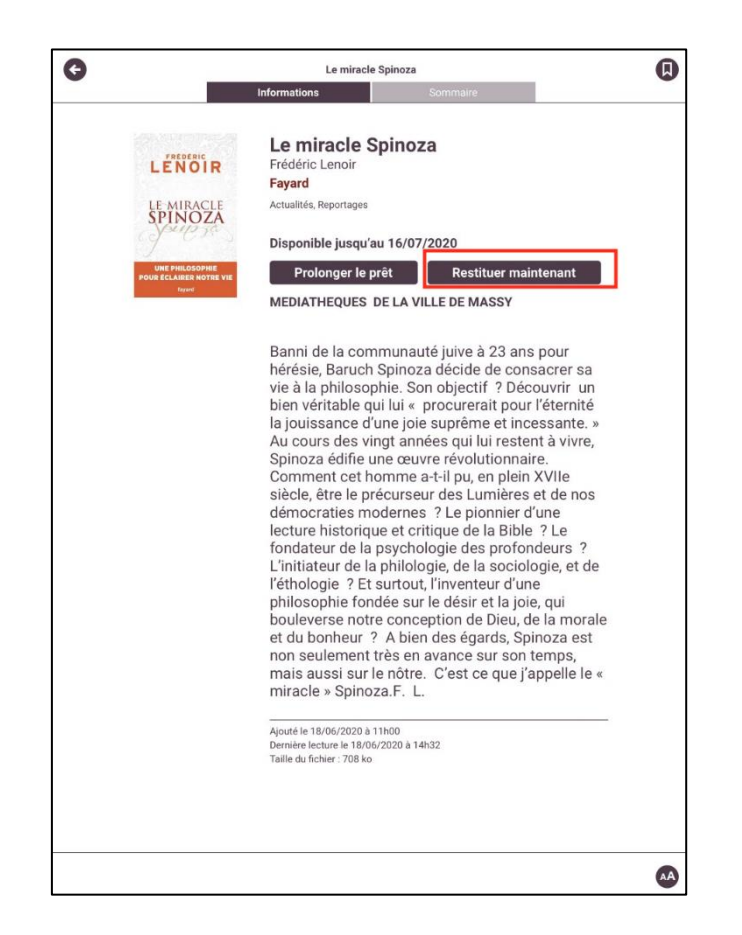

Un message vous demande de confirmer le retour. Appuyer sur "**Restituer la publication**".

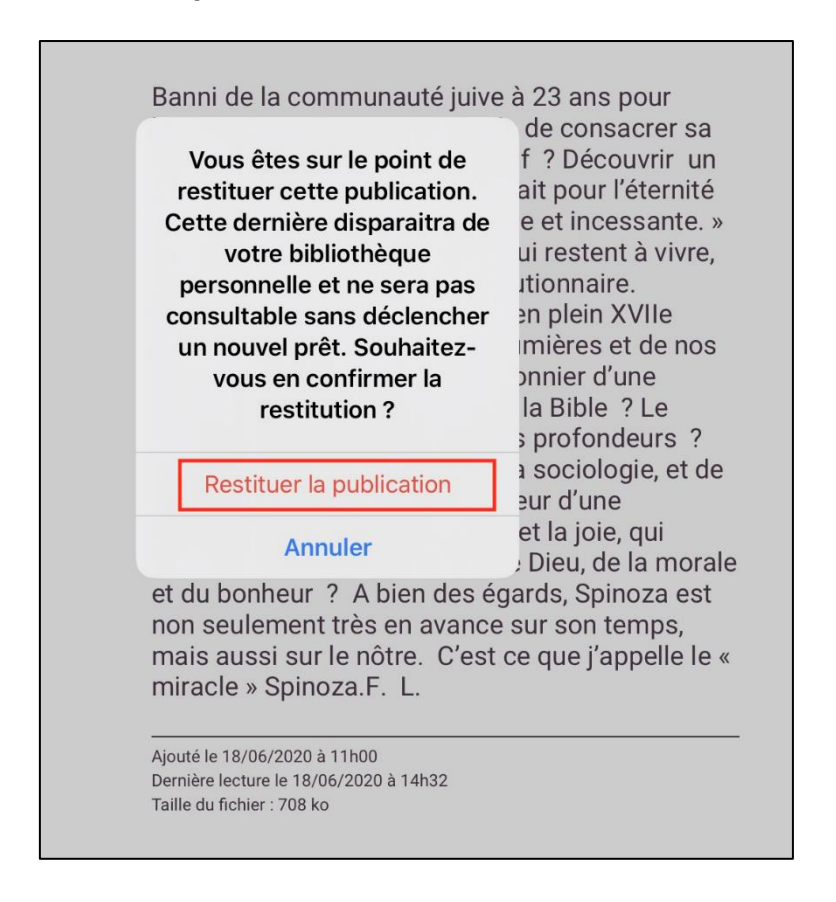

Dans quelques minutes, le retour sera enregistré, l'ebook emprunté disparaîtra de l'application **Baobab** et de votre compte usager sur le site Internet des médiathèques de Massy.